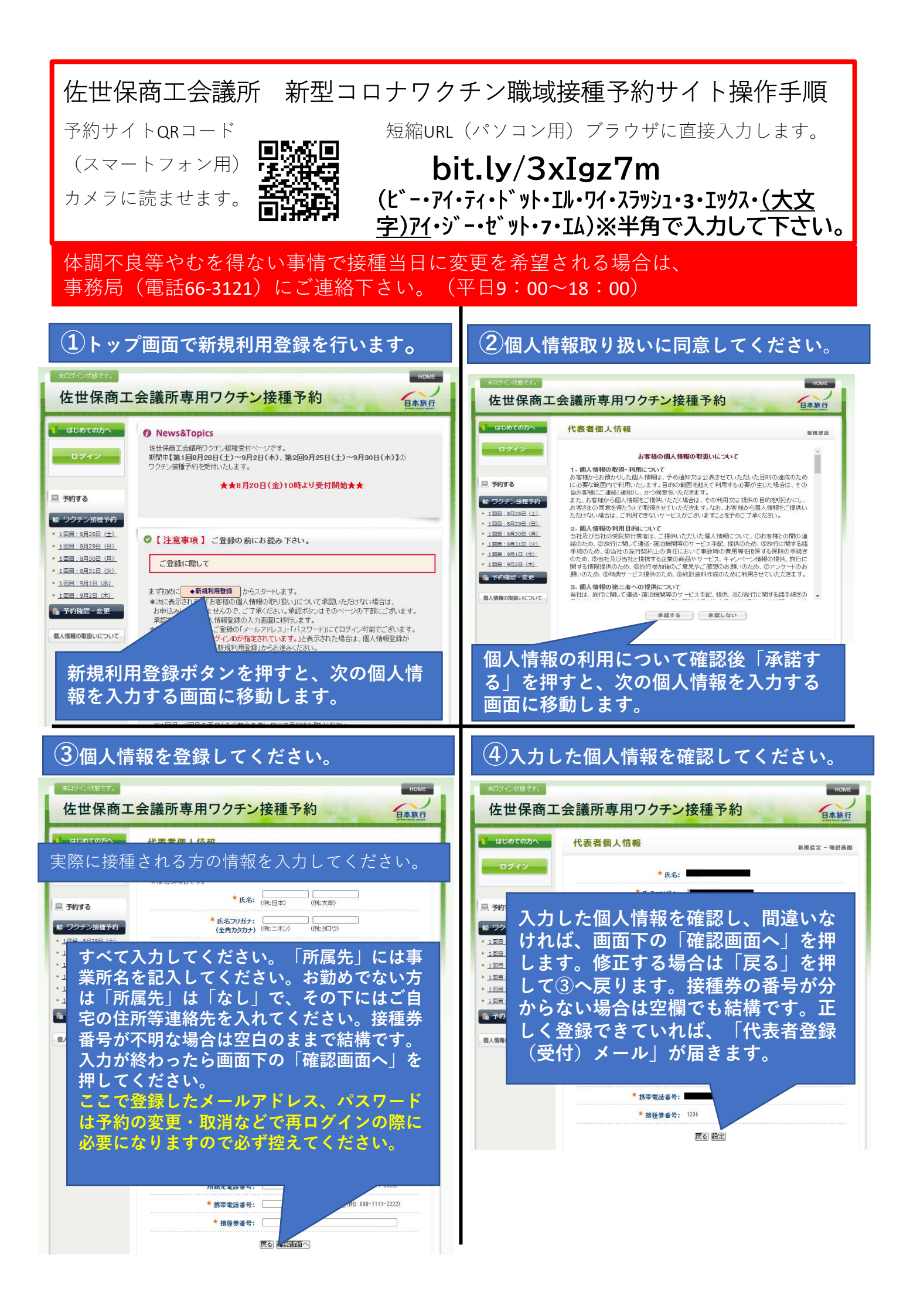

## 6 接種希望時間を選択します。 (5)ワクチン接種希望日を選択します。 HOME 🚺 はじめての方へ ワクチン接種予約 (1回日:8月28日(十))-新提予約 佐世保商工会議所専用ワクチン接種予約 日本旅行 0 個人情報編集 長崎県立大学で実施職場接種の商工会議所会員様専用のページです。 ログアウト 希望のお時間をご確決下さい。 はじめての方へ ワクチン接種予約 項目一覧 2回日は自動的に4週間約に予約されます。 0 個人情報編集 旦 予約する 長崎県立大学で実施職場接種の商工会議所会員様専用のページです。 【注意事項】 ※日程をご選択後、下部「登録(ワクチン接種予約を終わる)」ボタンを押下してください。 「登録(ワクチン接種予約を続ける)」ボタンは押されないよう、お願いいたします。 ログアウト 🕫 ワクチン接種予約 希望のお時間を「選択下さい。 ※予約できるのは1日分のみです。お1人で複数日程はご予約できかねますのでご了承ください 2回目は自動的に4週間後に予約されます。 • 1回目:8月29日(日) □ 予約する 【注意事項】 いたます。 ※日程をご選択後、下部「登録(ワクチン接種予約を終わる)」ボタンを押下してください。 「登録(ワクチン接種予約を続ける)」ボタンは押されないよう、お願いいたします。 10 ワクチン接種予約 在庫が0になっていない時間帯は選択可能 1回目:8月28日(土) ですので、「選択」を押して選んでくだ ※予約できるのは1日分のみです。お1人で複数日程はご予約できかねますのでご了承ください • 1回目:8月29日(日) ませ。 ▶ 1回日·8日30日(日) さい。 → 1回目:8月28日(土) ▶ 1回目:8月31日(火) ▶ <u>1 回目:9月1日(水)</u> → 1回目:8月29日(日) 1回目:9月2日(木) → 1回目:8月30日(月) 28日(土)\* ▲ 予約確認 · 変更 预31以上=○、预30~21=△、预20以下=実数表示 1回日~9月31日(火) 在崖 ۲ 14:00 14:00~14:30 14:30 0 14:30~15:01 接種を希望する日を押してください。⑥の 15:00 0 15:00~15:3 0 15:30 0 15:30~16:00 画面で時間枠と空き状況が表示されます。 16:00 16:00~16:3 17:30 0 17:30~18:00 O 18:00 0 18:00~18:30 18:30 18:30~19:0 第2回接種は自動的に4週間後の同一時間が予約されますの O 19:00 0 19:00~19:30 で、そのまま「選択」を押して、間違いなければ「登録 O 19:30 O 19:30~20:00 2回目:9月25日(土)\* (ワクチン接種予約<u>を終わる)」を押してください。</u> 残31以上=O、残30~21=A、残20以下=実数表示 選択 「登録(ワクチン接種予約を<u>続ける)</u>」は押さないでくだ 1回日と同じ時間帯 さい。誤って押した場合は画面を閉じて、⑧の手順で再口 登録(ワクチン接種予約を終わる) 登録(ワク 予約を続ける) 戻る グイン後、予約を確認してください。 押さないでください! (7)予約の確認、変更、取消について (8)予約変更等で再ログインを行う場合 佐世保商工会議所専用ワクチン接種予約 日本旅行 佐世保商工会議所専用ワクチン接種予約 日本旅行 News&Topics はじめての方へ その他予約 (1回目:8月30日(月))-新規予約 佐世保海工会議所ワクチン接種受付ページです。 期間中【第1回回月28日(土)~9月2日(木)、第2回9月25日(土)~9月30日(木)】の ワクチン接種予約を受付いたします。 0人情報編集 ご登録ありがとうごまいました。 ご登録内容を記載したメールを送信いたしましたのでご確認べださい。 予約内容の確認は<u>こちら</u> ★★8月20日(金)10時より受付開始★★ ◎ ログアウト・ □ 予約する · 108: トップ画面左上の「ログイン」を押し ワクチン接種予約 予約履歴 ▶ 1回目: ◆ 1回目:8月28日(+) · 108 て、登録したメールアドレスとパス 操作日時 受付 氏名 ◆1回目:8月29日(日) · 108: ◆ 1回目:8月30日(月) 1回目:8月30日(月)>> 19:00 2回目:9月27日(月)>> 1回目と同じ時間帯 2021/08/17 11:1832 • 108: ワードを入力して「ログイン」を押し ◆ 1回目:8月31日(火) ▶ 1回目: ◆ 1回目:9月1日(水) てください。 🏠 予約發 ◆ 1回目:9月2日(木) 予約が取れていれば、ここにお名前 ◆ 1回目:9月3日(金) 個人情報の取扱いについて □Dが指定されています。」と表示された場合は、個人情報登録が されていませんので、「新規利用登録」からお進み ✓ 予約確認・変更 と第1回と第2回の予約日時が表示さ 個人情報の取扱いについて れます。同時に「ワクチン接種予約 ご予約方法 (受付) メールが届きますのでご確 HOME 認ください。予約を誤った場合はこ 佐世保商工会議所専用ワクチン接種予約 日本旅行 こで取り消すこともできます。 代表者個人情報 ログイン 佐世保商 「予約確認・変更」を押すことで予約の変更や確認メールの再送、取消 ログイン後、「予約確認・変更」 ができます。再予約の場合は⑤から やり直してください。重複予約とな らないよう「受付番号」から履歴を □ 予約する を押して⑦の予約確認画面へ移動 ○ 個人情報編集 ■ ワクチン接種予算 します。 1回日:8月28日(土) · 108·88298 (8 1回目:8月30日(月) 確認してください。 □ 予約する • 1回目:8月31日(火) ワイン 1回目:9月1日(水) • 1回目:9月2日(太 操作日時 著号 櫂 別 氏名カナ 科 安全 • 1回目:8月28日(土) **2** 取清 📫 予約確認 · 変更 • 1回目:8月29日(日) 2021/08/16 ワクチン接種予 1546-23 98 約 パスワードを忘れた方はこちら • 1回目:8月30日(月) ※電子メールによるパスワードの通知を希望されない場合は、お手数ですが電話、電子メール またはFAXにより弊社担当支店までお問い合わせください。 個人情報の取扱いについて

1回目:8月31日(火)

▶ 1回目:9月1日 (水)

1件該当 1/1ページを表示